# 『粤商通』 登录使用指引

## 法定代表人刷脸登录粤商通

在"粤商通"APP首页,点击[请登录] - [人脸识别登录],输入身份信息,打开微信 "粤信签"小程序,完成人脸识别验证,再返回"粤商通"APP

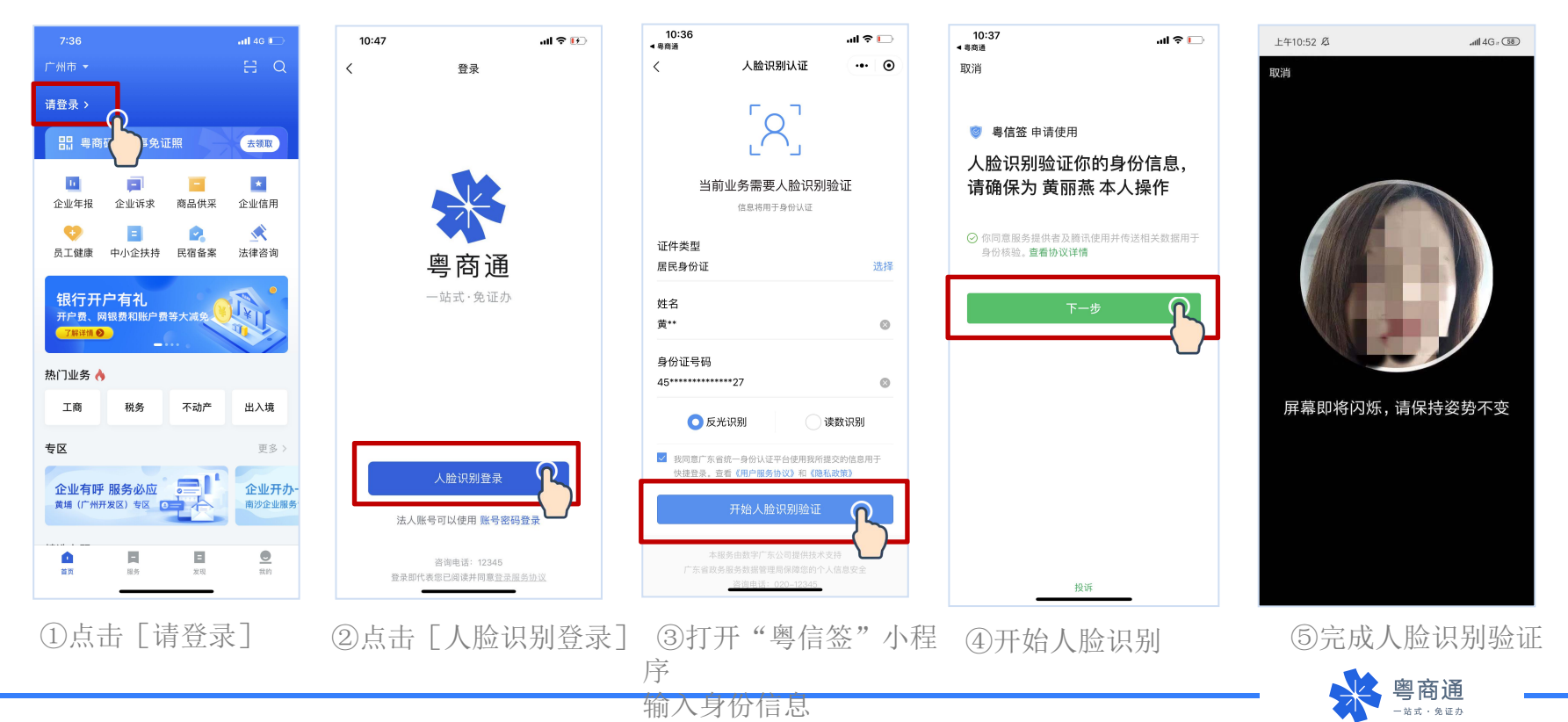

## 法定代表人注册企业账户

个人刷脸登录后,办理业务时需 [请选择办事企业]。首次关联需添加企业,添加后 将同步注册一个新的企业账号。在企业列表点击 [选择办事],即可登录企业账户。

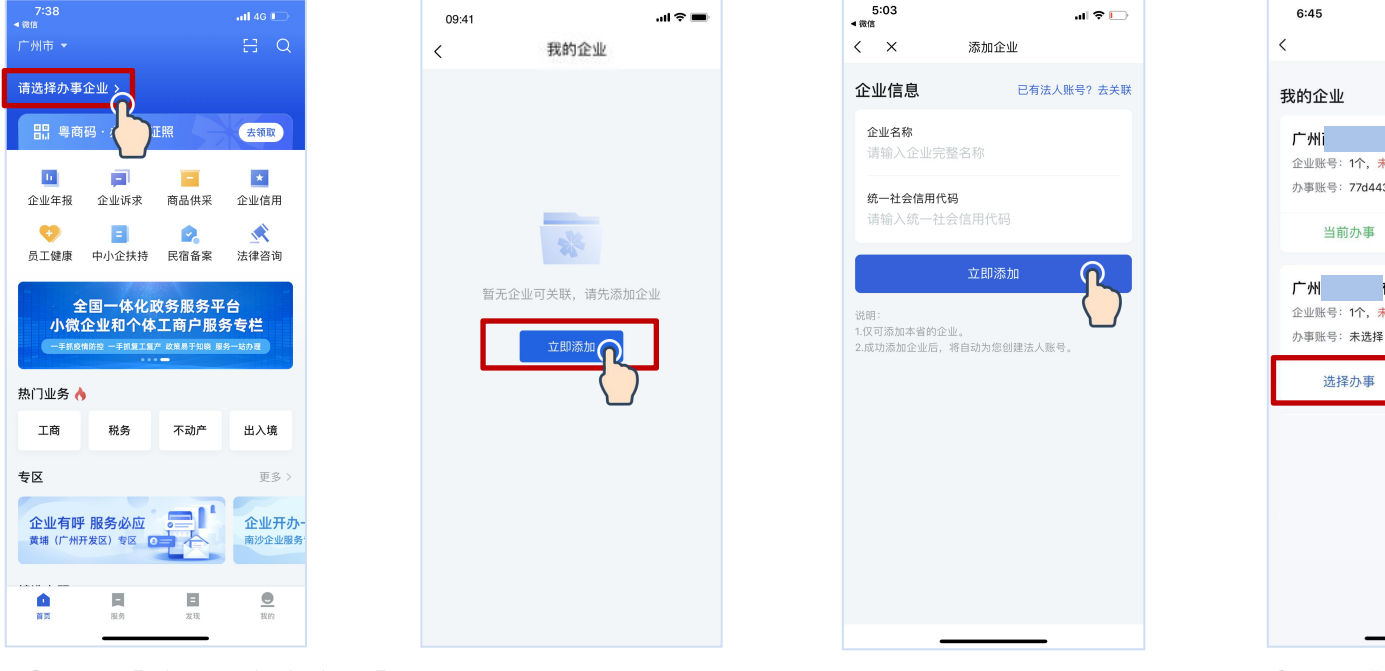

①点击 [请选择办事企业]②首次关联需要 [添加企业]

③输入企业信息,点击 [立即添加]

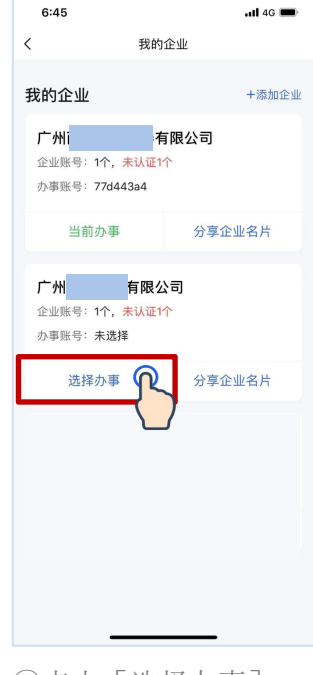

④点击[选择办事], 即可登录企业账号

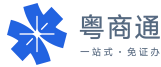

企业账户认证·

部分业务办理需完成企业 账户认证。

#### 法定代表人本人创建的企 业账号,账户可信等级为 [已认证]状态。

| 11:15                                                           | ul 🗢 🖭    |
|-----------------------------------------------------------------|-----------|
| く 我的                                                            | 企业        |
| 我的企业                                                            | +添加企业     |
| <b>数字广东网络建设在</b><br>企业账号:2个, <del>未认证1</del><br>办事账号:testforapp | 頁限公司<br>个 |
| 当前办事                                                            | 粤商码       |
|                                                                 |           |
|                                                                 |           |

| 11:08                                                         |      | .ıl 🕈 🕑    |  |  |  |  |  |
|---------------------------------------------------------------|------|------------|--|--|--|--|--|
| < ×                                                           | 账号信息 |            |  |  |  |  |  |
| 数字广东网络建设有限公司<br>存模 取件和信息技术服务业<br>统一社会信用代码: 91440000MA4X777A89 |      |            |  |  |  |  |  |
| 企业账号(共2个)                                                     |      |            |  |  |  |  |  |
| testforap                                                     | p    |            |  |  |  |  |  |
| 认证状态                                                          |      | 已认证        |  |  |  |  |  |
| 账号申请人                                                         |      | 田 *        |  |  |  |  |  |
| 您加入的日期                                                        | 月    | 2020-06-11 |  |  |  |  |  |
| 您的授权日期                                                        | 月    | 2023-01-01 |  |  |  |  |  |
|                                                               |      |            |  |  |  |  |  |
| 8e7d8fb0                                                      | 0    | 去认证>       |  |  |  |  |  |
| 认证状态                                                          |      | 未认证        |  |  |  |  |  |
| 账号申请人                                                         |      | 黄 * *      |  |  |  |  |  |
| 您加入的日期                                                        | 月    | 2019-10-14 |  |  |  |  |  |
| 您的授权日期                                                        | 月    | 长期有效       |  |  |  |  |  |
| 选择办事                                                          |      |            |  |  |  |  |  |
|                                                               |      | -          |  |  |  |  |  |

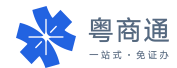

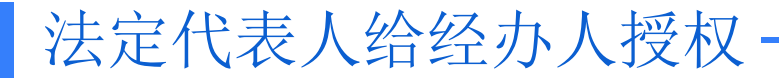

# 法定代表人可点击 [我的] - [切换企业] 查看企业账号,在该账号下添加经办人,邀请经办人刷脸认证,为其开通该企业账号的使用权限。

| 11:44                 | al 🗢 🍽       | 🖪 🛣 📶 K/B 🛇 🛲  | <b>S I□I I□I</b> 2:02 | B 😤 2.6 🛇 🐣        |            | <b>&amp; i⊡t ■</b> 2:03 | 1:25     |                          | .ıl ≎ ID | - 8 | 10:37<br><sup>興商通</sup> | al 🕈 🕞            |
|-----------------------|--------------|----------------|-----------------------|--------------------|------------|-------------------------|----------|--------------------------|----------|-----|-------------------------|-------------------|
| く 账号信                 | 息            | く × 经办.        | 人管理                   | <                  | 添加经办人      |                         | < 3035   |                          |          | Ę   | 双消                      |                   |
| 数字广东网络建设              | 设有限公司        | 经办人管理          | +添加经办人                | 经办人信息              |            |                         |          | 下午1:12                   |          |     |                         |                   |
| 存续 软件和信息技术服务业         | 00444777489  | 黄丽蕊            |                       | 姓名                 |            |                         | Ê.       | 2限定汕尾的?                  |          | (   | ⊘1入证成功!                 |                   |
| 刻一社云信用10月, 9144000    | JUMA4X777A09 | Je lin M       |                       | 黄丽燕                |            | 8                       |          |                          |          | 1   | 您已认证成功并成为粤粤通(注          | <sup>采圳)</sup> 有限 |
|                       |              | 身份证号码 450****  | **************227     | 白仏江日田              |            |                         | 87.0     | 專信签                      |          | 4   | 公司(已认证)的经办人,请           | 打开粤商通             |
| 企业账号(共2个)             |              | 手机号码 180****   | *****                 | 身份证亏吗<br>45        | 9227       | 8                       | 27.13 邀i | i您成为企业数字广东网;<br>i嗯公司的经办人 | 络建       | 4   | APP 宣看详情。               |                   |
| 8e7d8fb0              | 去认证>         | 加入日期 2020-01   | 1-02                  |                    |            |                         |          | 1002A -303323377         |          | 1   |                         |                   |
| 认证状态                  | 未认证          | 授权截止日期 9999-12 | 2-31                  | 授权期限<br>2022-01-01 |            | 选择                      |          |                          |          |     | 打开号冏迪APP                | <u> </u>          |
| 账号申请人                 | 黄丽燕          |                |                       |                    |            |                         |          | ※ 粤商通                    |          |     |                         |                   |
| 您加入的日期                | 2019-10-14   |                |                       |                    | 分享到微信      |                         |          |                          |          |     |                         |                   |
| 123 EV 112 11X ET #11 | <b></b>      |                |                       |                    |            |                         |          |                          | <b>-</b> |     |                         |                   |
|                       | 经办人管理        |                |                       | 输入经办人信息后,          | 需经办人本人刷脸验证 | <b>补价</b>               | e v      | 程序                       |          |     |                         |                   |
|                       |              |                |                       |                    |            |                         | 家。点      | 这个加一下数广的经办,              | し,我用     |     |                         |                   |
| testforapp            |              |                |                       |                    |            |                         | 数        | 「的账号可以进流程                |          |     |                         |                   |
| 认证状态                  | 已认证          |                |                       |                    |            |                         | <b>N</b> | is a<br>april            |          |     |                         |                   |
| 账号申请人                 | 田军           |                |                       |                    |            |                         |          |                          |          |     |                         |                   |
| 您加入的日期                | 2020-06-11   |                |                       |                    |            |                         | 2.2.2.   |                          |          |     |                         |                   |
|                       | 2020 01 01   |                |                       |                    |            |                         |          | 1.1                      |          |     |                         |                   |
| 选择办                   | 事            |                |                       |                    |            |                         | ٢        | -                        | ⊕ ⊕      |     |                         |                   |
|                       |              |                |                       |                    |            |                         | ٢        |                          |          |     | 投诉                      |                   |
|                       |              |                |                       |                    |            |                         |          | -                        | •        |     |                         |                   |
| ①在企业主                 | 上五百主         | のたなも           | 一人答理五                 | OtA)               |            | と白                      |          | 広もし打                     | тт:      | (   | こ な も し 見 国人            |                   |
|                       | こ 火 尽 山      | 包住空儿           | 1八官理贝                 | ③铜八                | 空小人情       | 言思,                     | (4)      | 至小人打                     |          | (   | シ 空 少 人 柳 版             | 短亚后               |
| L 经办人管                | 埋」           | 点击 [添加         | [经办人]                 | 「一点」               | 分享到得       | と信う                     | 认认       | E链接                      |          | Ē   | 即可获得授权                  |                   |

即可获得授权 粤商通

## 经办人刷脸登录粤商通

在"粤商通"APP首页,点击[请登录] - [人脸识别登录],输入身份信息,打开微信 "粤信签"小程序,完成人脸识别验证,再返回"粤商通"APP

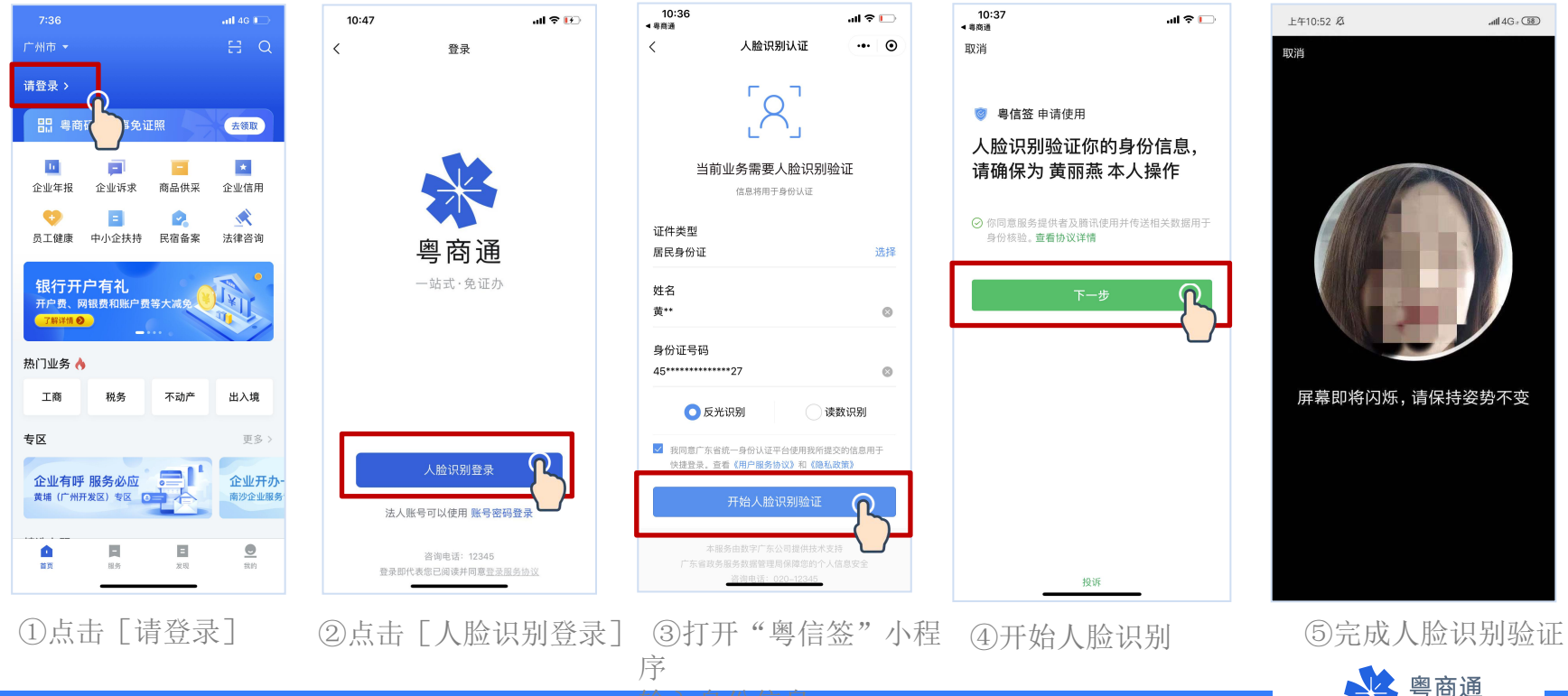

输入身份信息

## 经办人注册企业账户

个人刷脸登录后,办理业务时需 [选择办事企业]。首次选择需添加企业,添加后将 同步注册一个新的企业账号。在企业列表点击 [选择办事],即可登录企业账户。

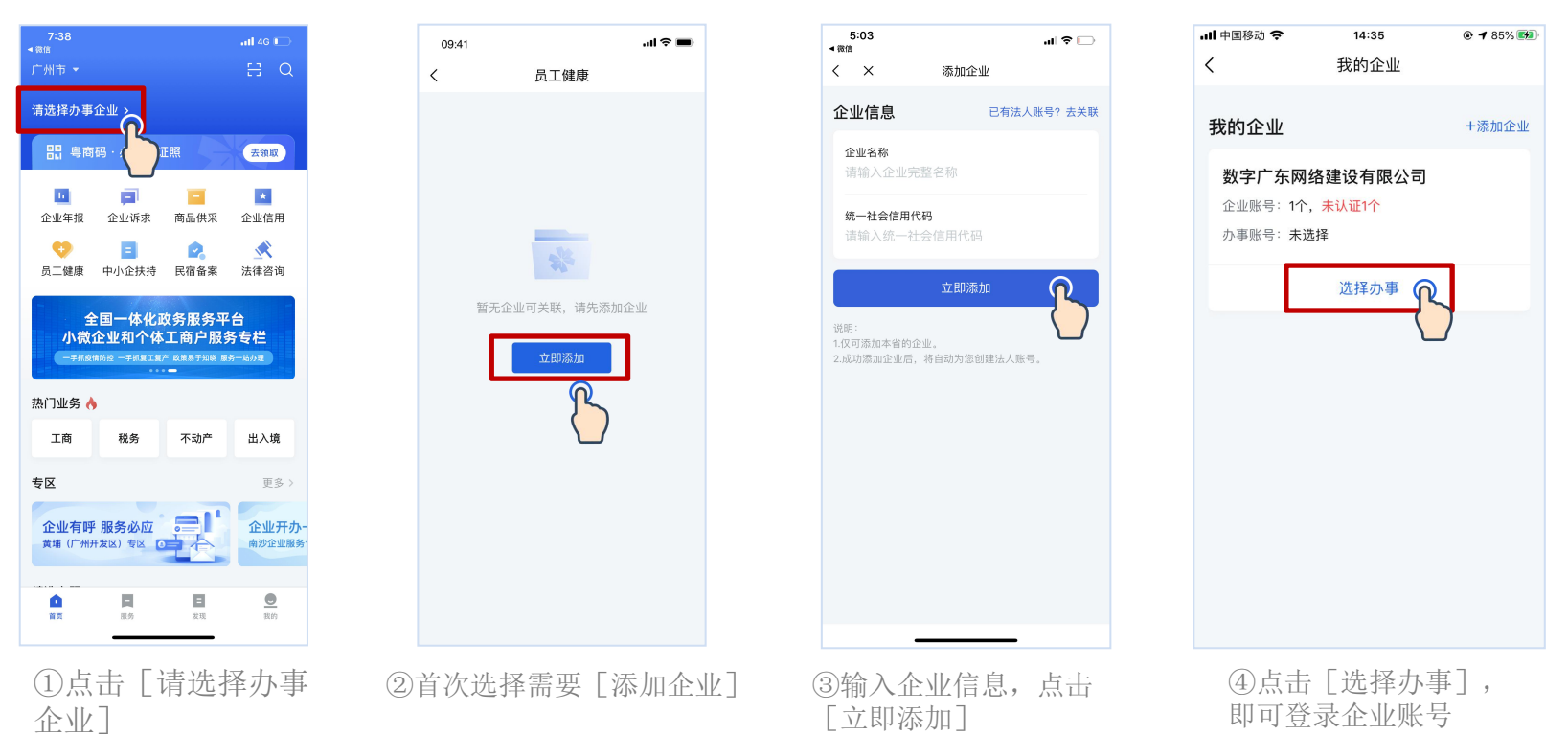

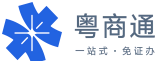

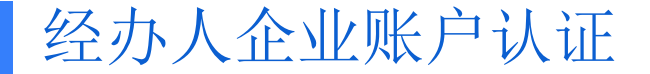

部分业务办理需完成企业账号认证。经办人可发送认证链接给法定代表人,邀请其本人 刷脸认证,提升账户可信等级,获得业务办理权限。

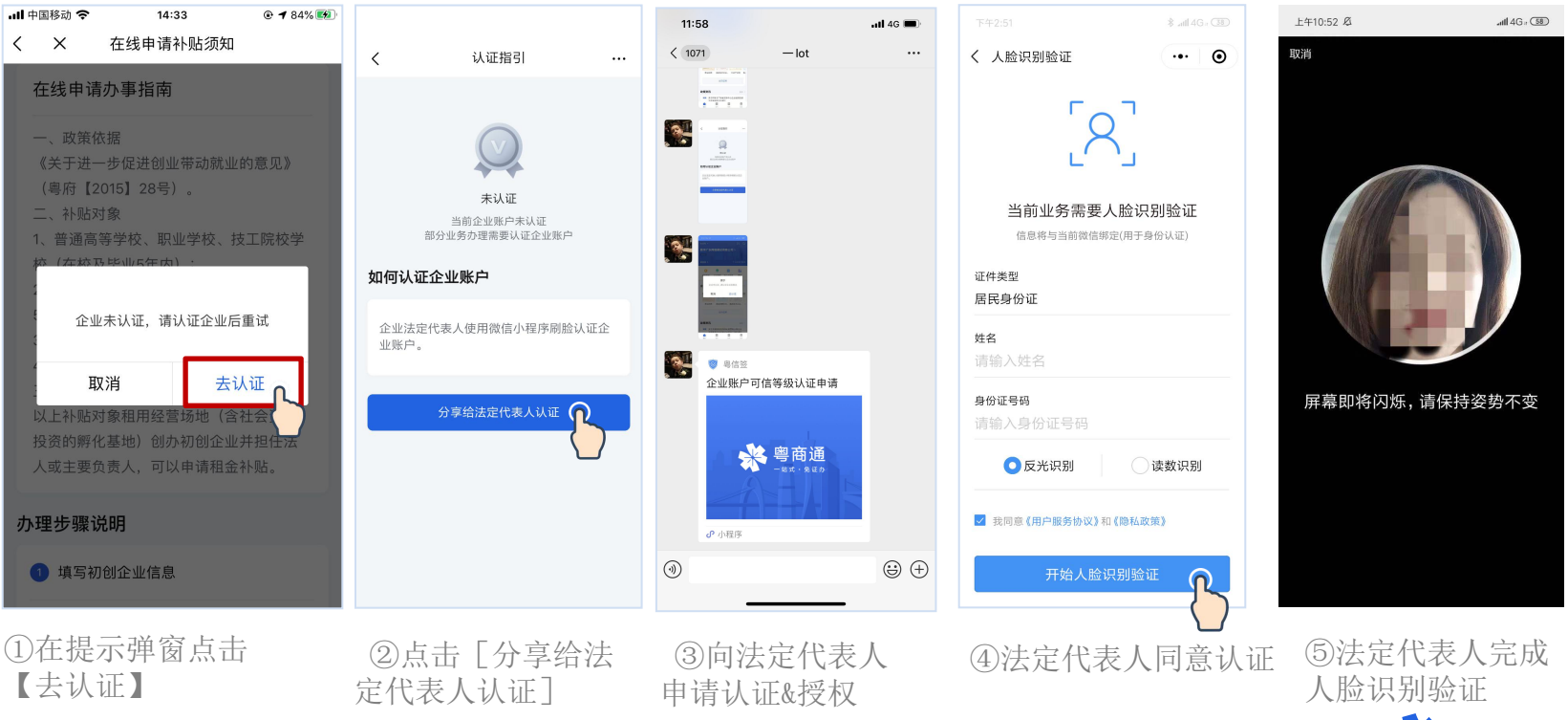

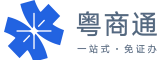

### 经办人关联他人的企业账户

### 经办人可关联<mark>已认证的企业账号</mark>,征得账号申请人的同意后,共同使用该企业账户, 无需多次重复找法定代表人授权。

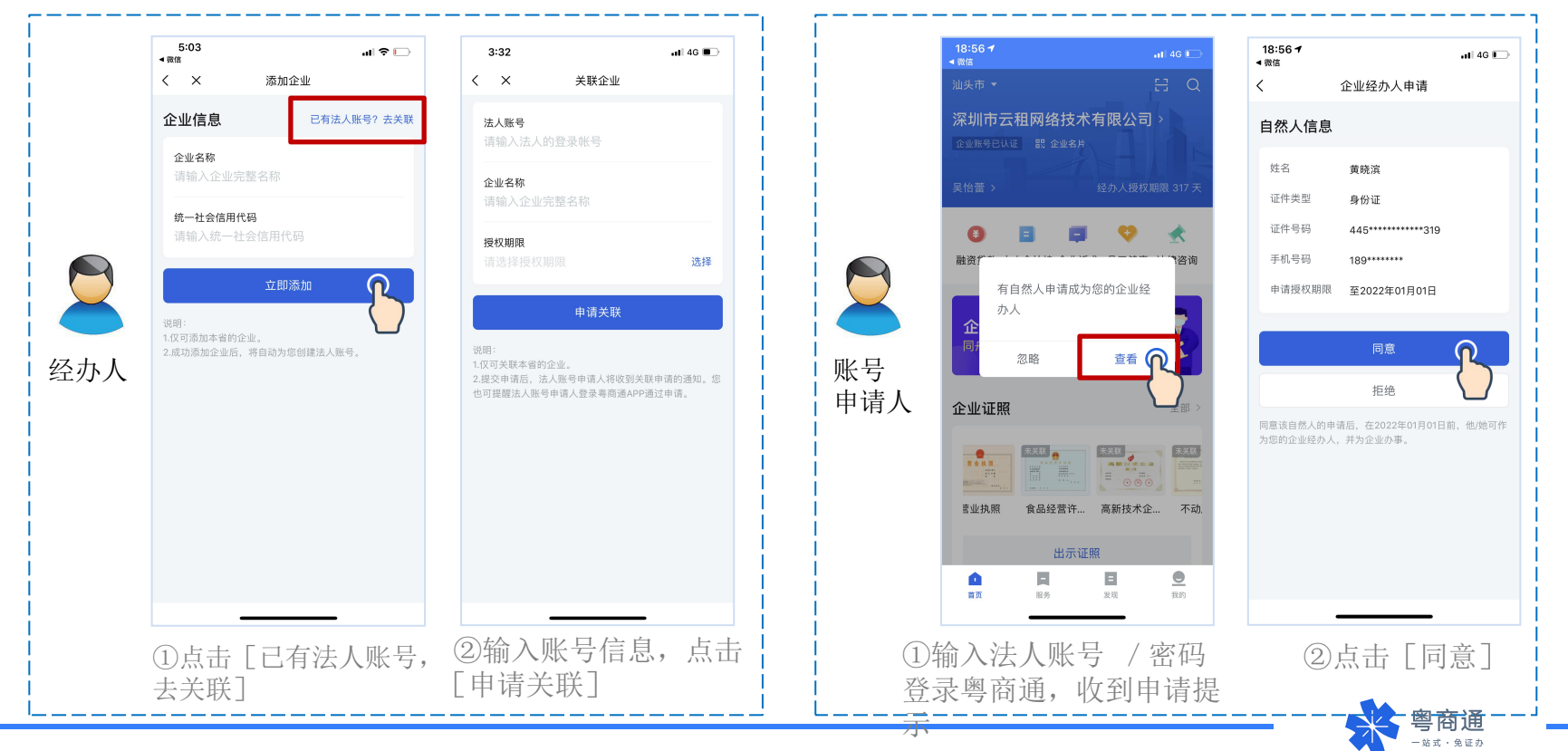

- 一、热线电话: 12345政务服务热线或020-29859688。
- 二、粤商通APP-我的-意见反馈,提交问题后请留意APP内反馈历史的回复信息。

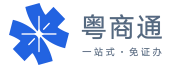